## AgeroRider<sup>™</sup> Dealer Guide

Powered by Cross Country Motor Club

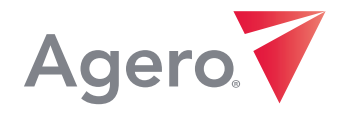

WWW.AGERO.COM

The AgeroRider<sup>™</sup> claims submission website allows Dealers to quickly and easily submit claims for Tire & Wheel or Key Protection services covered by your vehicle service contract.

Go to AgeroRider.com – make sure to bookmark this site for easy reference. Then follow these steps:

- 1. Coverage Lookup: Before submitting for your claim, make sure to look up your coverage details.
- 2. Submit a Claim: Submit a claim for either the covered Tire & Wheel or Key Protection services.
- 3. Check Claim Status: Track the status of submitted claims.

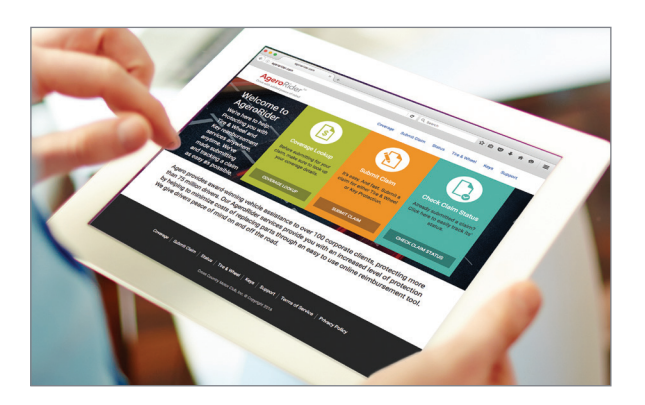

## Step 1. Coverage Lookup

Before submitting for a claim, make sure to lookup your coverage details to ensure your claim is covered. Please provide the following information:

- Service contract or coverage protection plan number
- Vehicle Identification Number (VIN)

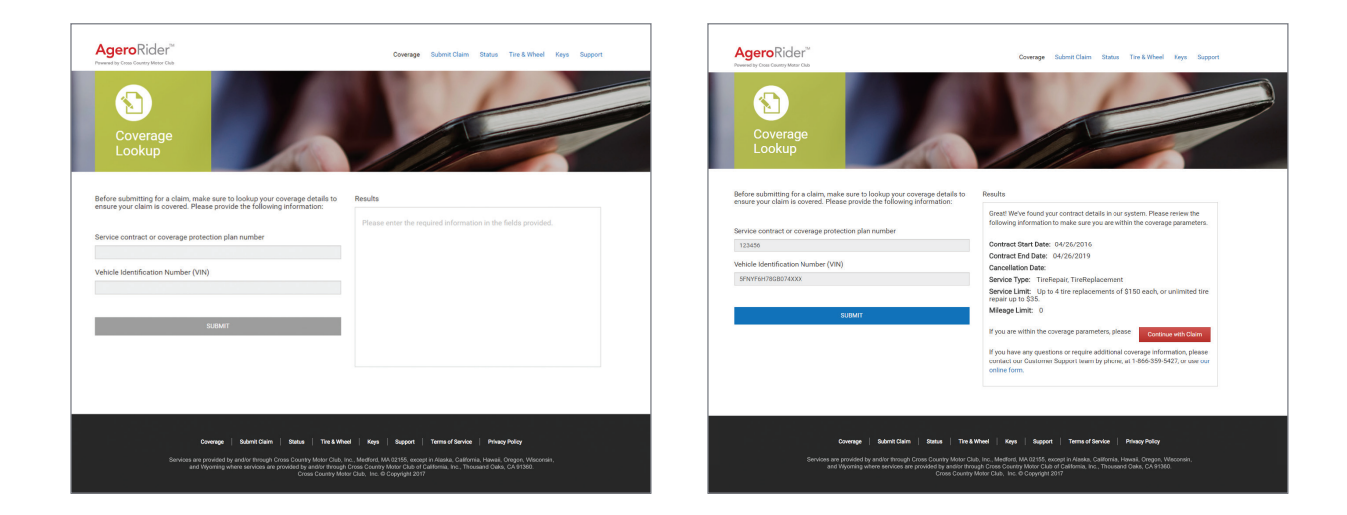

Once search results are provided, please make sure to review your coverage details closely to ensure you are within coverage parameters prior to continuing the submission process. Claims will only be processed for services covered under the terms of your service contract.

Once you have confirmed your coverage, click the 'Continue with Claim' button to begin the claim submission process.

Once you've looked up your coverage details, use this checklist to make sure you have everything you'll need to move forward with submitting your claim:

- Contract holder's contact information
- Vehicle information, including Vehicle Identification Number (VIN) and vehicle service contract or coverage protection plan number
- A copy of the final repair order with a full breakdown of the charges\*
- Detailed costs and description of the service provided

From there, move through each submission screen, making sure to fill out all required info\* and review the summary carefully before hitting "Submit".

\* Claims will not be processed until a copy of the final repair order with a full breakdown of the charges is received. This information can either be attached during the claim submission process or provided later by responding to your claim confirmation email with the required documentation."

## Step 3. Check Claims Status

To check the status of a previously submitted claim, enter your ZIP Code and one of the following options from the dropdown menu:

- Claim ID Number
- Phone Number
- Last 8 digits of the contract holder's VIN

| e e e egerorider.com × +                                                                                                    |                                                                                                    | • • • aperorider.com × +                                                                                                    |                                                                                                    |
|----------------------------------------------------------------------------------------------------|----------------------------------------------------------------------------------------------------|----------------------------------------------------------------------------------------------------|----------------------------------------------------------------------------------------------------|
| ( ) agerorider.com                                                                                                    | C Q, Search ☆自♥事合 Ξ                                                                                                    | ( agerorider.com                                                                                                    | で Q. Search 合由 ♥ ♣ 會 Ξ                                                                                                    |
| 📓 Most Visited + 🛞 Getting Started 🕼 PrintLogic 🛞 Subaru Artwork 🧕 Dutlook Web App 🛞 CMS                                                                                                    | 🛞 GM 🛞 Hyundai 🛞 Jaguar 🛞 lphone Icon 🛞 Glassy Button butt. 🚺 1001 Fonts 🛛 🕺                                                                                                    | 📓 Most Visited = 🛞 Getting Started 🔊 PrintLogis 🛞 Subaru Artwork 🧕 Outlo                                                                                                    | ook Web App 🛞 CMS 🛞 GM 🛞 Hyundai 🛞 Jaguar 🛞 Iphone Icon 🛞 Glassy Button butt                                                                                                    |
| AgeroRider <sup>114</sup><br>Provend by Crass Country Mater Club                                                                                                    | Coverage Submit Claim Status Tire & Wheel Keys Support                                                                                                    | AgeroRider <sup>36</sup><br>Promoti for Come Canady Marce Tack                                                                                                    | Coverage Submit Claim Status Tire & Wheel Keys Support                                                                                                    |
| Check<br>Claim Status                                                                                                    |                                                                                                    | Check<br>Claim Status                                                                                                    |                                                                                                    |
| Enter your ZIP Code                                                                                                    | Results                                                                                                    | Enter your ZIP Code                                                                                                    | Results                                                                                                    |
| 02155 Select Chre of the Following Calm Discher<br>Marken Select<br>Marken Select<br>Marken Sel | Please enter the required information in the fields provided.                                                                                                    | onsis Balect One of the Fallowing Cam Ib number Cam Ib number Cant the Calain Ib Number Absolutionsis Absolutionsis Absolutionsi | Vien CAM SUBARY  (A) In Minimum date: (V)/216  Cam Sidenitaria (Scale)  Cam Sidenitaria (Scale)  Cam Sidenitaria (Scale)  Cam Sidenitaria (Scale)  Cam Sidenitaria (Scale)  Cam Sidenitaria  Cam Sidenitaria  Cam |
| 5.8MT                                                                                                    |                                                                                                    |                                                                                                    | VOIR CLAM PROCESSING STALS<br>Payment Processed date: (2):72:0216<br>Payment Payment and CLAM<br>Payment Senter Line: Johnson<br>For any Additional specificity your claim status, please use out<br>unline suggest from:                                                                                                    |
| Coverage Submit Galari Batua The Mitheet  <br>Services are provided by antibinithrough Cross Country March Cala, Inc. M<br>and Wyoning when services are provided any subdit frequing Country<br>Cross Country March Co                                                                                                    | Keys   Seguon   Terms of Service   Privacy Policy<br>andret: M. Molifold servery in- Analas. Carlon Microsoft,<br>Coursey Mandre Sar & Calabraina, R, Thousand Guila, C.A.91300<br>B. Hr. & Copyright 2017 | Coverage   Budont Chain   Base   1<br>Services are provided by and/or through Crass County Met<br>and Voyuming unless services and provided by and                                                                                                    | The & Wood   Key Segort   Termit of Service   Pheory Parky<br>are Calo Inc. Meditivel, MA 02555 encoder A Marks California, Henad, Drapov, Wascomin,<br>et incorp. For Drawing Marks: Cale of California, Hen., Thousand Dake, CA 92505.<br>Annum Marker Calo. Inc. Corports 2017                                                                                                    |

You will receive a claims summary which includes the details of your original claim, current status and processing details if applicable.

If you would like to speak with a member of our Customer Support team directly, please contact us at 1-866-359-5427 or fill out our online contact us form. Our standard business hours are Monday-Friday 8AM - 5PM. Inquiries received outside of business hours will receive a reply the next business day.

| AgeroRider"                                                                                                    |                                                                                                    | Coverage Submit Claim Status Tire & Wheel Keys Supp                                                                                                    |  |  |
|----------------------------------------------------------------------------------------------------|----------------------------------------------------------------------------------------------------|----------------------------------------------------------------------------------------------------|--|--|
| Submit                                                                                                    | 1. Vehicle Information     2. Service Performed     3. Cuatomer Information     4. Claim Information | -                                                                                                    |  |  |
| 5. Summary                                                                                                    | 5. Summary                                                                                           |                                                                                                    |  |  |
| 1. Vehicle Informati                                                                                                    | ON 🖋 Edit                                                                                            |                                                                                                    |  |  |
| Full VIN: 5FX/F6H78G807400X<br>Vehicle Make: Honda<br>Vehicle Model: Pilot                                                                                              |                                                                                                    | Vehicle Year: 2016<br>Service Contract Number: 123455<br>Service Contract Provider: American Honda Motor Corporation                                                                                                    |  |  |
| 2. Service Performed <b>₽</b> Exit<br>Service Performed. The Replacement<br>Melage: 12:00<br>Serviced Time: Front Left                                                  |                                                                                                    | Damage Tire Treed Depth: 5/32<br>Total Services Cost: 5130.00<br>Total Anticipated Reindursement Value: 565.00                                                                                                    |  |  |
| 3. Customer Inform<br>First Name: FIRST<br>Last Name: LAST                                                                                                    | ation / Edit                                                                                         | Phone Number: 555-555-5555                                                                                                    |  |  |
| 4. Claim Information                                                                                                    | n 🖌 Edit                                                                                             |                                                                                                    |  |  |
| Repair Order Number: 123456<br>Date of Less: 017.67.0017<br>Date of Service: 017.67.0017<br>Description of the Damage and/or Loss:<br>test<br>Supporting Documentation: |                                                                                                    | Dealership Phone Namber: 123-156-7810<br>Dealership Name: TEST DEALER<br>Dealership Contact Name: Test<br>Dealership Email Address: Test]Test.com<br>Dealership Zimal Address: Test]Test.com<br>Dealership Zimal Address: Test]Test.com<br>Dealership Ziman Mathed Visinal Crack Cont |  |  |
| Date of Loss: 01/26/2017<br>Date of Service: 01/26/2017<br>Description of the Damage an<br>1est<br>Supporting Documentation:                                            | d/or Loss:                                                                                           | Dealership ZIP Code: 12345<br>Payment To: Dealer<br>Professed Reasonable Method: Victual Cradit Card - VCC                                                                                                    |  |  |